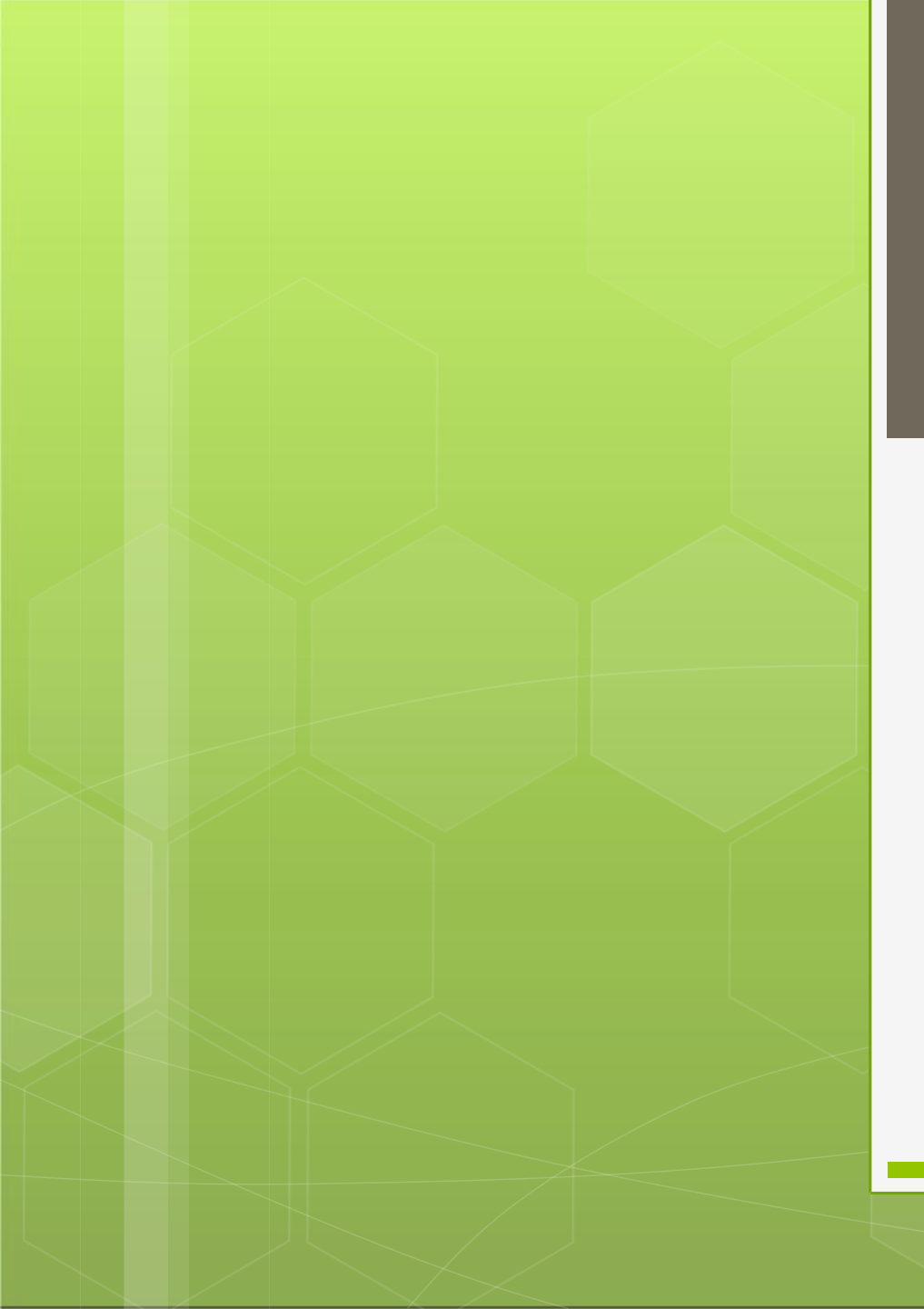

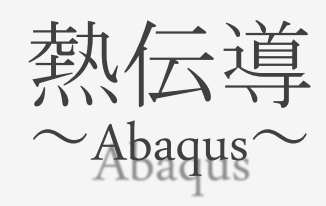

## 計算科学

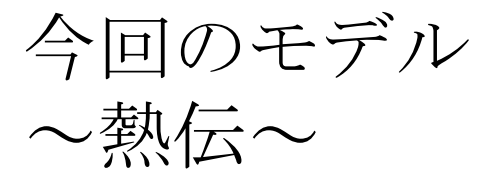

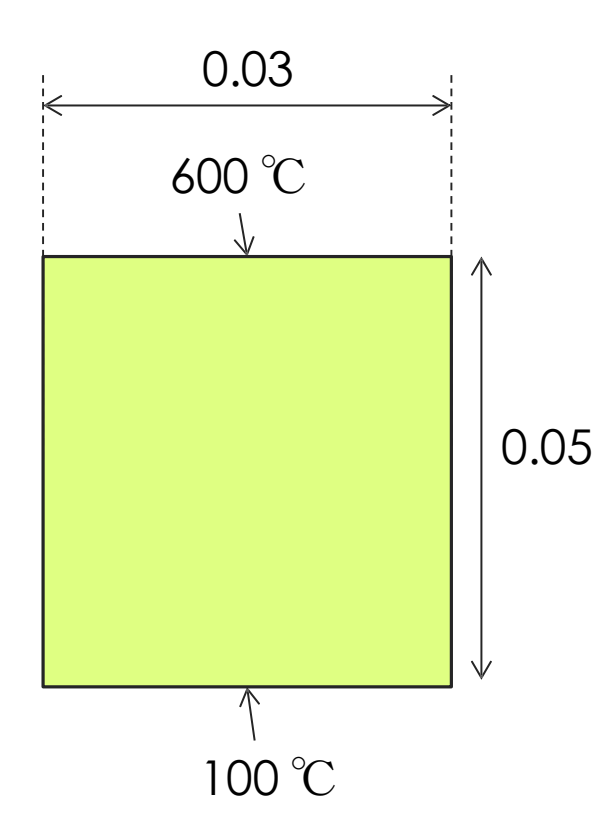

Abaqusを使ってこの試験を再現しよう!!!

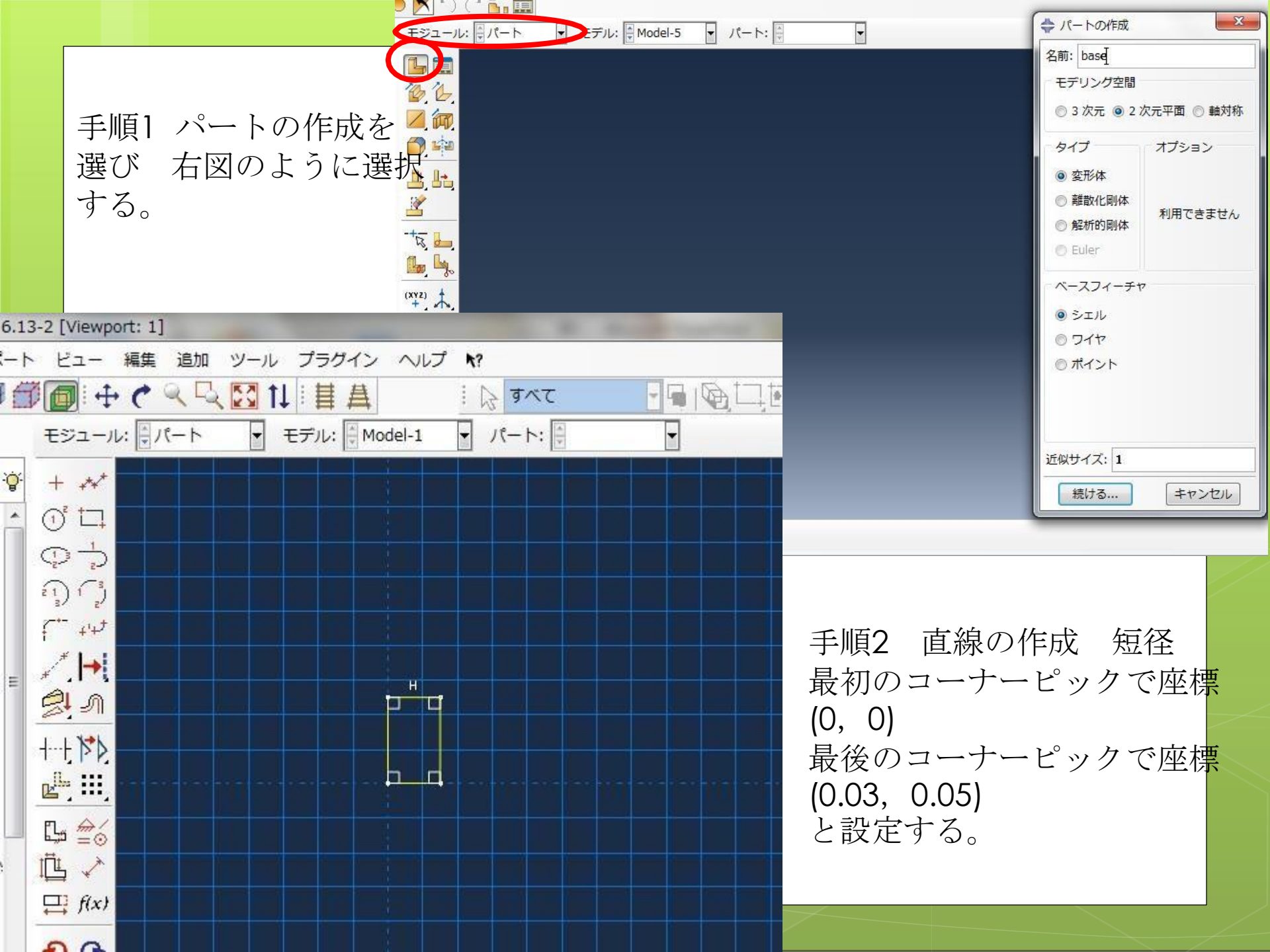

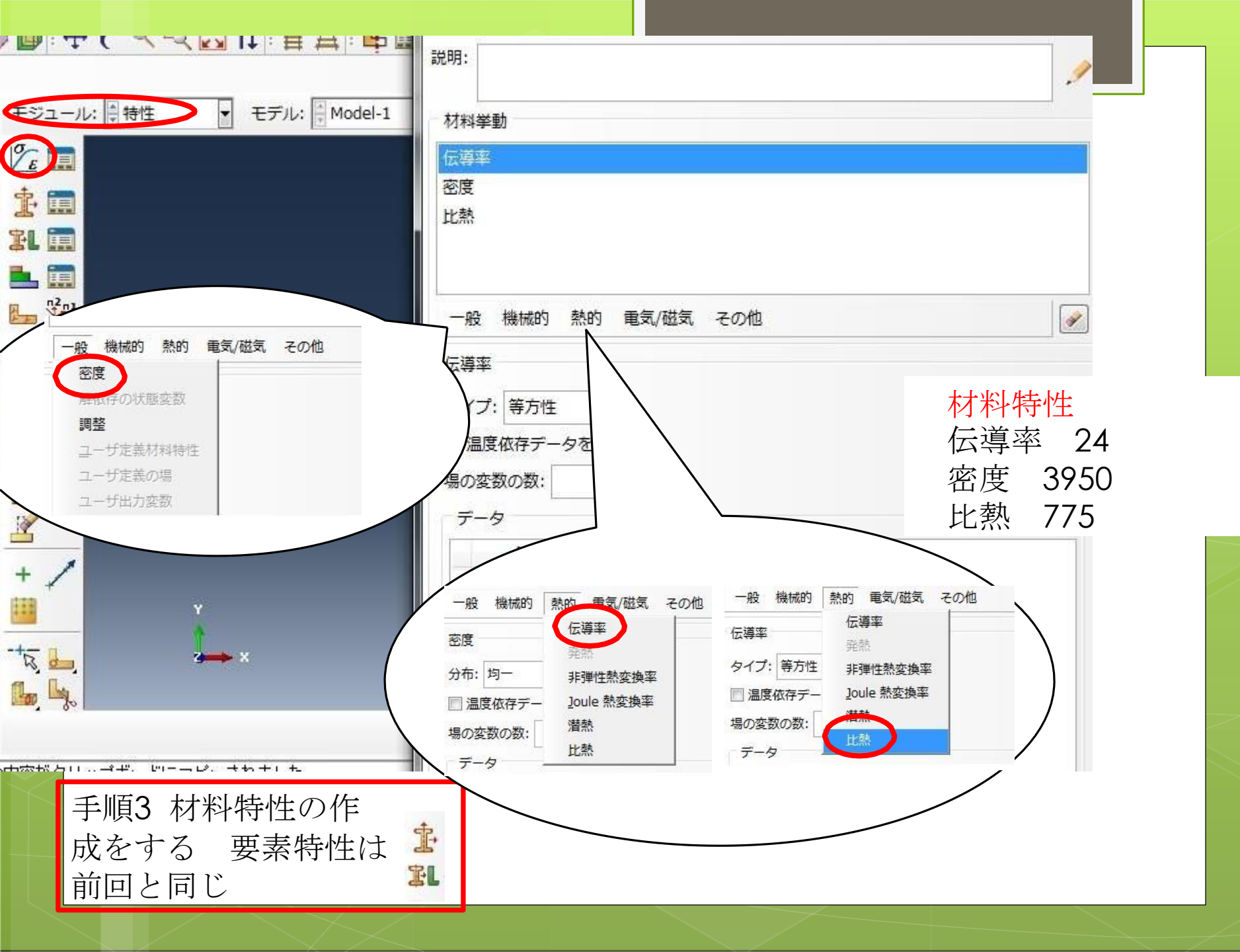

|             |                               | - インスタンスの作成     |
|-------------|-------------------------------|-----------------|
| ±≋2         | レール: 🖢 アセンブリ 🕞 モデル: 🗍 Model-1 | ▼ ス インフタンフの作成・  |
| R           |                               | ● パート ◎ モデル     |
|             | <u>در</u>                     |                 |
| ¢iř         | ₽<br>₽                        | base            |
|             |                               |                 |
| and a       |                               |                 |
| <u> </u>    |                               |                 |
|             |                               |                 |
| -+-         |                               | インスタンスタイプ       |
| 1           |                               | ● ディペンデント (パート) |
| (XYZ)       | +                             | ◎ インディペンデント (イ  |
| + +         | ∱.<br>I                       | 注: ディペンデントのイン:  |
| ++ <b>₽</b> | *••                           | そのパートメッシュを      |
|             |                               | □ 他インスタンスからの自動  |
|             | Y                             | οκ              |
|             | x                             |                 |
|             |                               |                 |
|             |                               |                 |
|             | 91709737373771698771712       |                 |
|             |                               | 手順4 インスタン       |
|             |                               | スの作成。アイベン       |
|             |                               | テント選択           |
|             |                               |                 |
|             |                               |                 |

|               | ⇔ ステップの作成                |                    |                    |          |                  |         |
|---------------|--------------------------|--------------------|--------------------|----------|------------------|---------|
| Mode-1 マステップ: | 名前: Step-1               |                    |                    |          |                  |         |
|               | このステップの後に新しいス            | テップを追加             |                    |          |                  |         |
|               | Initial                  |                    | 手順5                |          |                  |         |
|               |                          |                    | ステップの作成            | え プロミ    | ンー               |         |
|               |                          |                    | ジャタイプ              | -        | 一般               |         |
|               |                          |                    | Heat transfer ?    | を選択      |                  |         |
|               |                          |                    |                    |          |                  |         |
|               | プロシージャタイプ: 一般            |                    |                    |          |                  |         |
|               | Dynamic, Temp-disp, Expl | licit              |                    |          |                  |         |
|               | Geostatic                |                    |                    |          |                  |         |
|               | Heat transfer            |                    |                    |          |                  |         |
|               | Soils                    | → ステップの編集          | 🔷 ステップの編集          |          | -                |         |
|               | Static, General          | 名前: Step-1         | 名前: Step-1         |          |                  |         |
|               | Static, Riks             | タイプ: Heat transfer | タイプ: Heat transfer |          |                  |         |
|               |                          | 基本 インクリメント その付     | 1 基本 インクリメント       | その他      |                  |         |
|               | - 続ける                    | 説明:                | タイプ: 🧿 自動 🔘 固      | 定        |                  |         |
|               |                          | 応答: ◎ 定常 ⑧ 非定常     | 最大インクリメント数:        | 100      |                  |         |
|               |                          | 時間幅: 100           | 初期                 | 最小       | 最大               |         |
|               |                          | Nideom: オフ         | 時間増分値:             | 0.001    | 100              |         |
| 時間幅           | i 100                    |                    | □ 温度の変化が右の値        | よりも小さくな: | ったときにステッ         | プを終了する: |
| 最大許           | 容温度 1000                 |                    | インクリメントあたりの        | D最大許容温度変 | 化量: 100 <b>0</b> | >       |
|               |                          |                    | インクリメントあたりの        | の最大許容ふく射 | 率変化量: 0.1        |         |
|               |                          |                    |                    |          |                  |         |

## 手順6 境界条 件の作成 Step-1 → その他 → 温度 "続ける"をクリックして,下図の数字を打ち込む

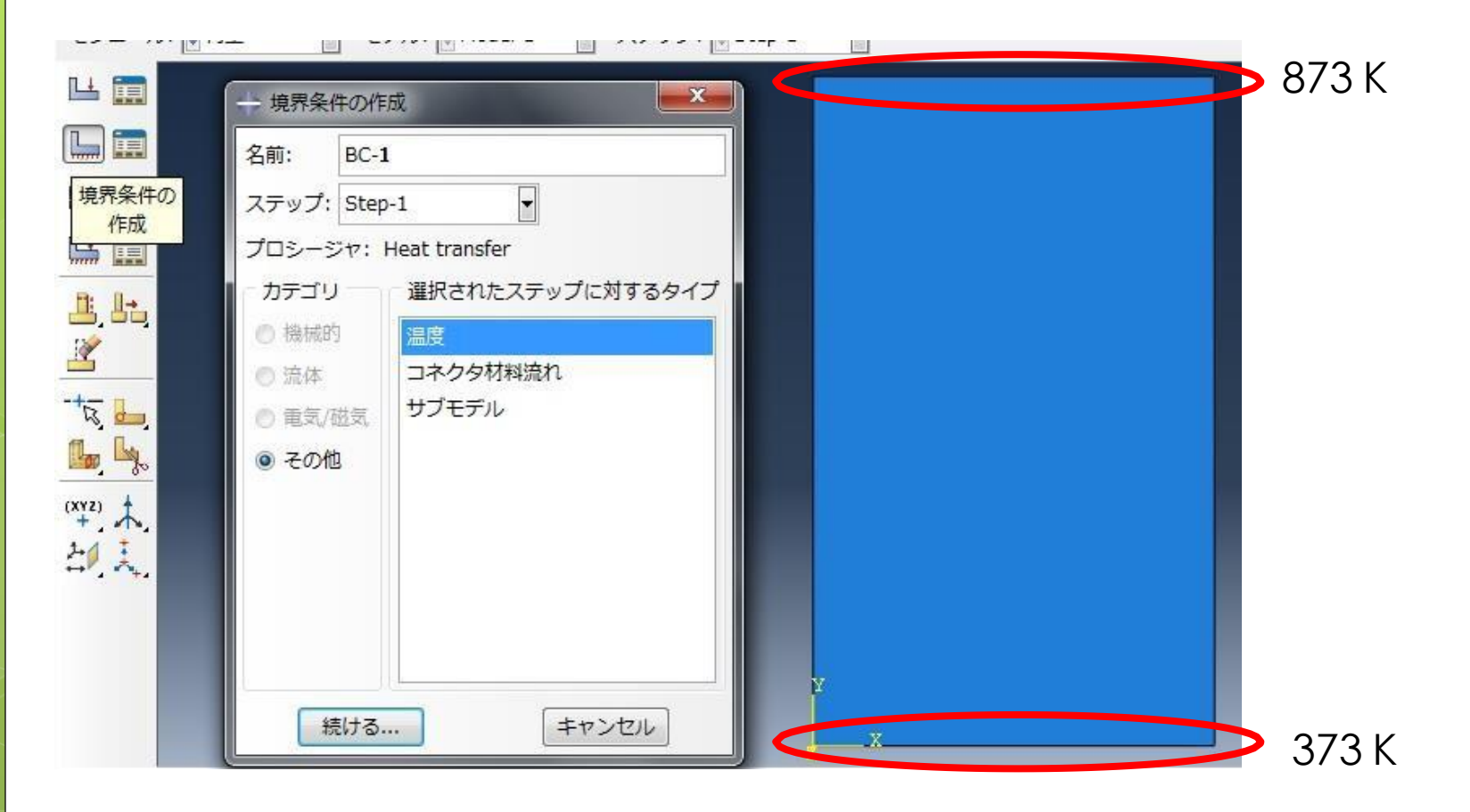

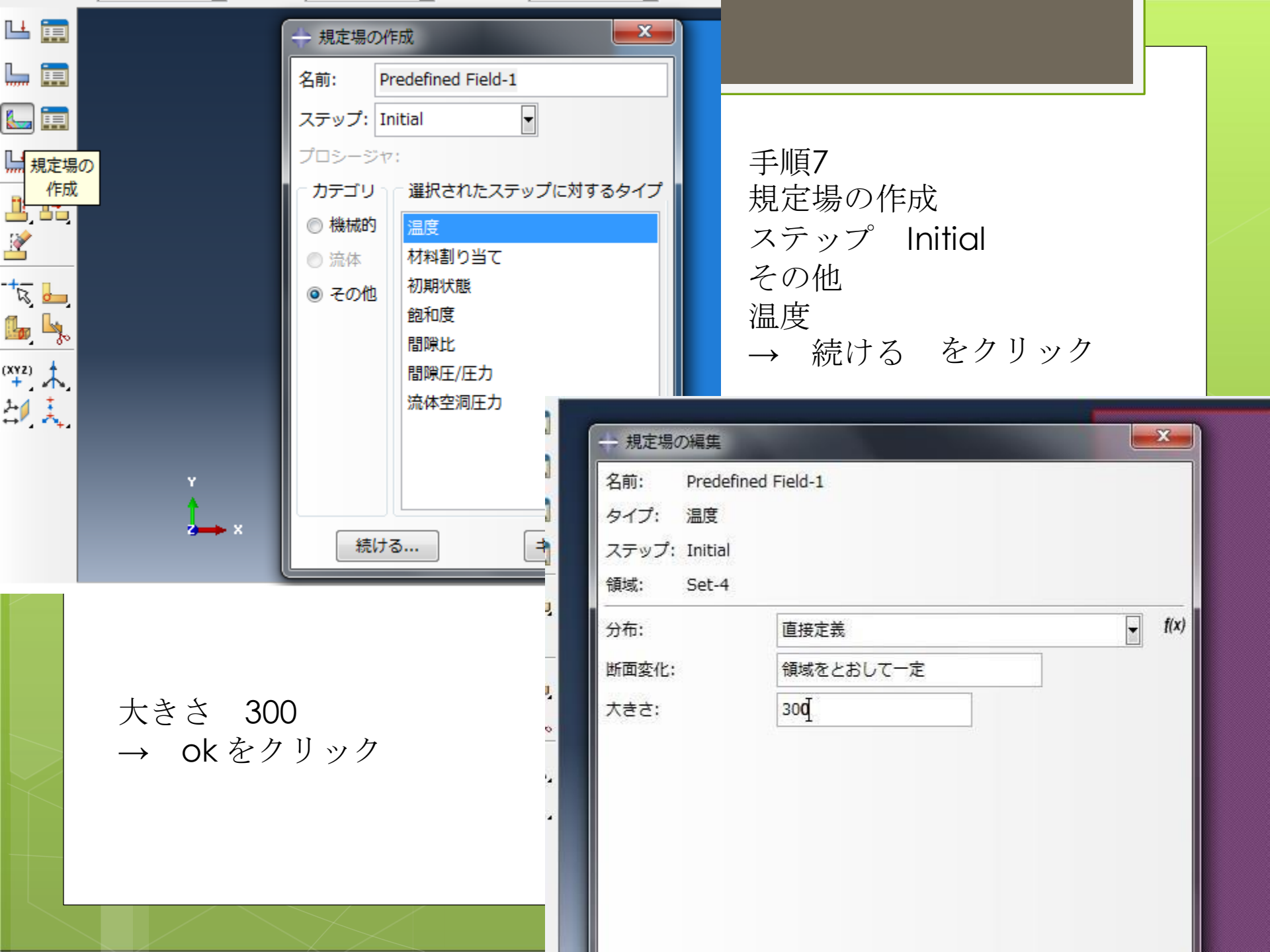

|            | 手順8 上のバー<br>成を選択 | -の"出力"から"履歴 <mark>出力要求"→作</mark>                                                      |          |
|------------|------------------|---------------------------------------------------------------------------------------|----------|
|            |                  | Abaqus/CAE Student Edition 0.13-2 [viewport: 1]                                       |          |
|            |                  | ■ ファイル モデル ビューポート ビュー ステップ 出力 その他 ツール プラ                                              | ダイン ヘルプ  |
|            |                  | I D 🗃 🖩 🖶 🛔 I 🎟 🎒 🕼 I 🕂 🕈 🔍 🔍 🖸 11   目 具   Ц I                                        | 🔟 🖓 वर्ष |
|            |                  |                                                                                       |          |
| -          |                  |                                                                                       | ▼ ステップ   |
| +== []     |                  | 名前: H-Output-1                                                                        |          |
| <b>1</b>   |                  | プロシージャ: Heat transfer                                                                 |          |
| 11010      |                  | · · · · · · · · · · · · · · · · · · ·                                                 |          |
| -+12 0     |                  | 頻度: n インクリメントごと ▼ n: 1                                                                |          |
| <b>B</b> L |                  | タイミング:正確な時間における出力 -                                                                   |          |
| (XY2)<br>+ |                  | <ul> <li>出力変数</li> <li>● 下記のリストから選択 ◎ プリ選択されているデフォルト ◎ す</li> <li>**熱的"を選択</li> </ul> |          |
| ÷          | **               | FTEMP,HFLA,HTL,HTLA,RADFL,RADFLA,RADTL,RADTLA,VFTOT $\rightarrow$ OK をクリック            |          |
|            |                  | ▶ ☑ 接触 ▶ ☑ 热的                                                                         |          |
|            | ×<br>×           | <ul> <li>□ リバーの出力</li> <li>シェル,はり,積層断面点の出力位置:</li> <li>◎ デフォルトを使用する ◎ 指定:</li> </ul>  |          |
|            |                  |                                                                                       |          |

1.10

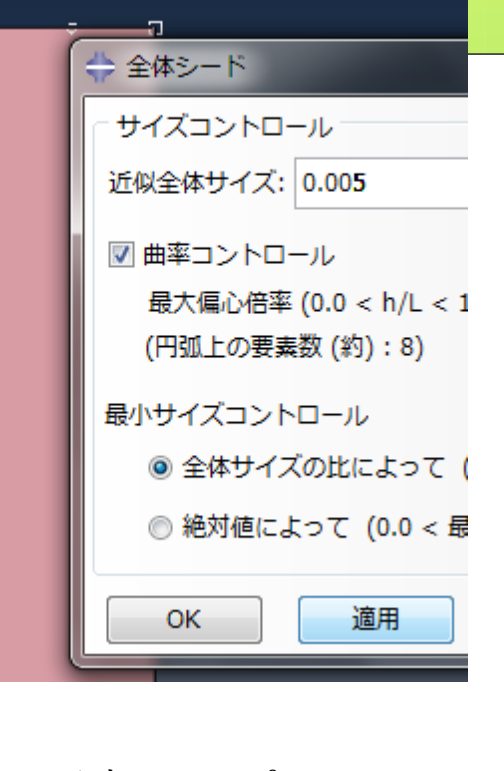

要素タイプ フ
アミリ 伝熱
ジオメトリ次数 2次
4辺形

メッシュコントロールの割り当ては 前回と同じ

→メッシュ分割

W全体サイズ: 0.005手順9曲率コントロールオブジェクト最大偏心倍率(0.0 < h/L < 1</td>パートのシード(円弧上の要素数(約):8)近似全体サイズ0.005ハサイズコントロール以下左図のように数値設定し、okをクリック。

| <ul> <li>Standard C Explicit</li> <li>ジオメトリ次数</li> <li>線形 <ul> <li>2次</li> <li>4辺形 3角形</li> <li>要素コントロール</li> <li>これにの設定で適用でき</li> </ul> </li></ul> | 一般化平面ひずみ<br>伝熱<br>圧電特性<br>平面フトずみ |
|----------------------------------------------------------------------------------------------------|----------------------------------|
| ジオメトリ次数<br>線形 <ul> <li>2次</li> <li>4辺形 3角形</li> <li>要素コントロール</li> <li>スれらの設定で適用でき</li> </ul>                                                        | 伝熱<br>圧電特性<br>亚面パトずみ             |
| ジオメトリ次数<br>)線形 <ul> <li>② 2次</li> <li>4 辺形 3 角形</li> <li>3 東素コントロール</li> <li>3 内部支充済田でき</li> </ul>                                                  | 圧電特性<br>亚面アトថ゚み                  |
| 4 辺形 3 角形<br>要素コントロール                                                                                                    | 1,22/1817 N.G. 74                |
| 211 300 802 (12/1) (2                                                                                                    |                                  |
|                                                                                                    |                                  |
|                                                                                                    |                                  |
|                                                                                                    |                                  |
|                                                                                                    |                                  |

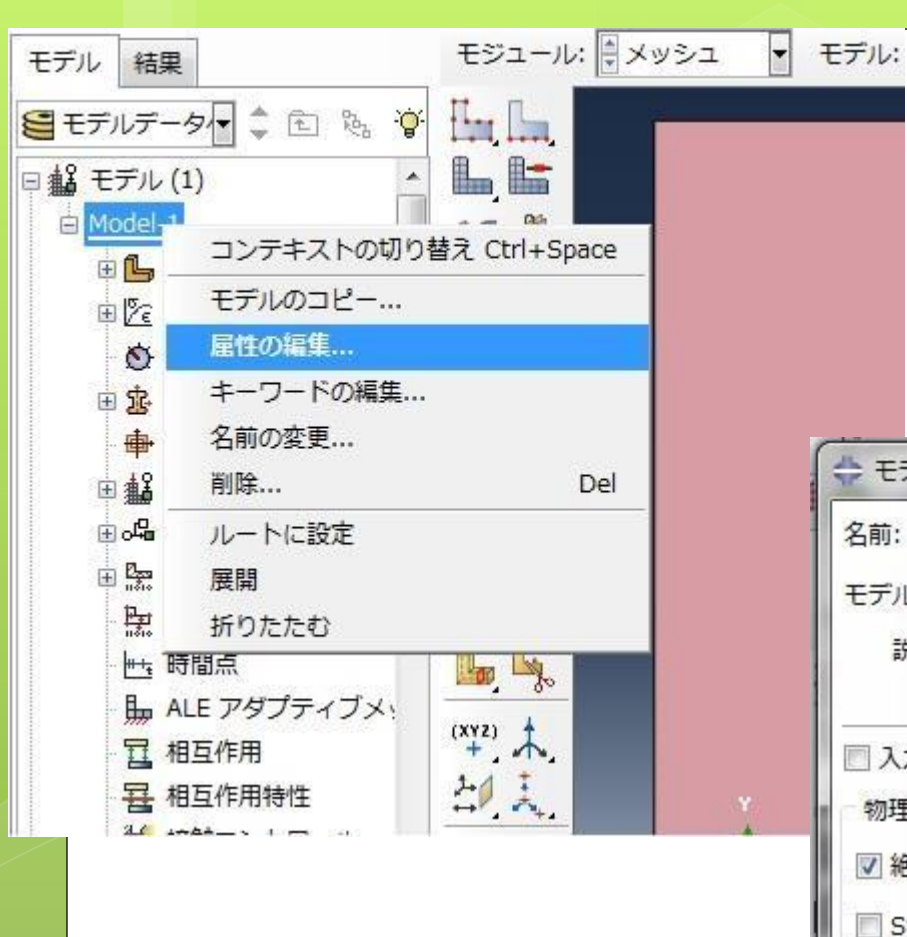

絶対ゼロ度: 0 → ok をクリック

手順10 モデルツリー内のモデル名を 右クリックして属性の編集を選択 X 名前: Model-1 モデルタイプ: Standard & Explicit 説明: □ 入力ファイルでパートとアセンブリを使用しない 物理定数 đ ・
絶対ゼロ度: Stefan-Boltzmann 定数: 一般気体定数: 音響波の定式化を指定する: リスタート サブモデル 注: このモデルの前の解析からのデータを再使用するためには、これらの設定を 指定しなければなりません。 ジョブからのデータの読み込み: リスタート位置: ?? ステップ名:

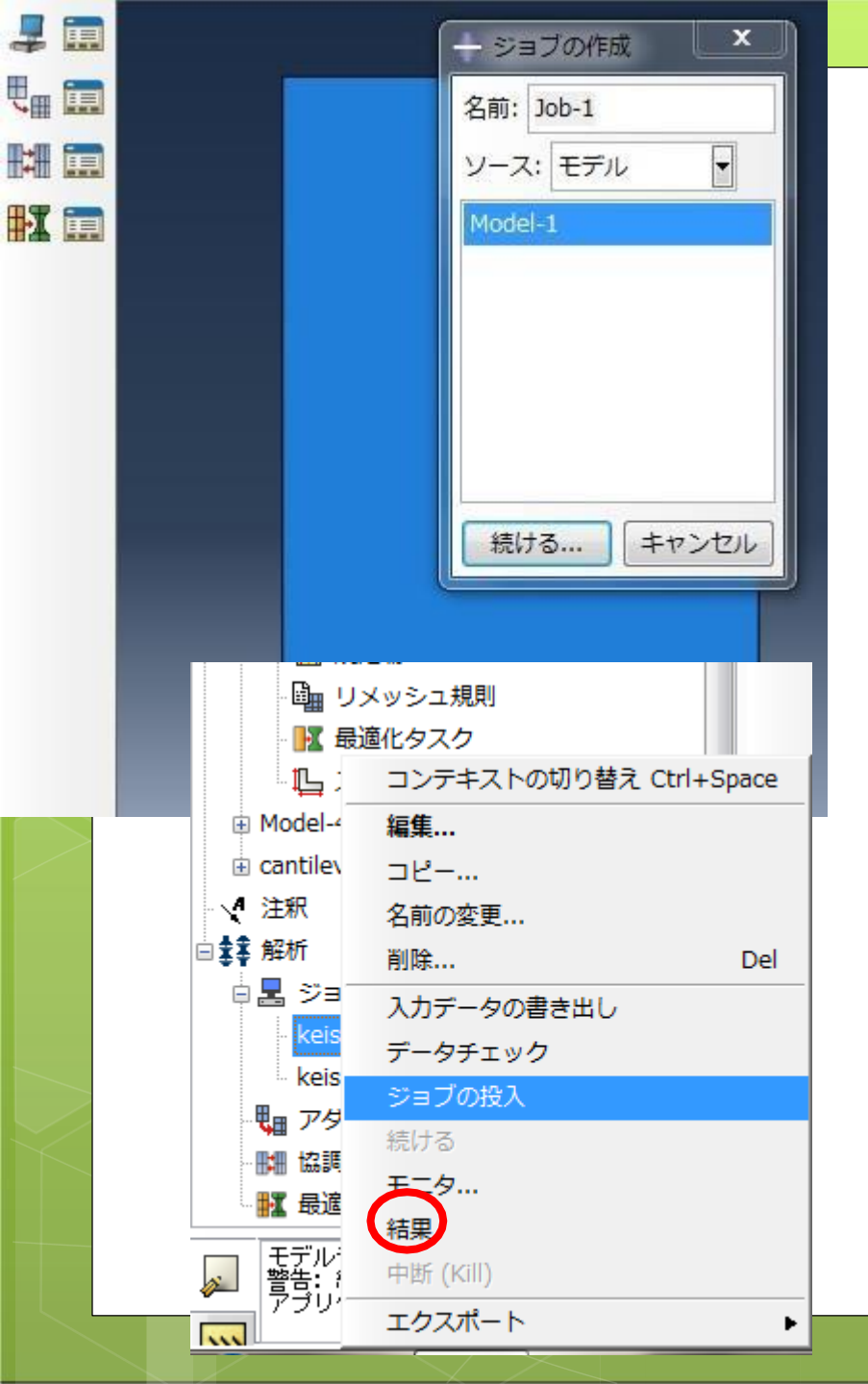

手順11 ジョ ブの作成

> 手順12 ジョ ブの投入

手順13 ジョブの名前の隣に(完了)と表示 された後, 左図のような状態まで 開き, 結果をクリック

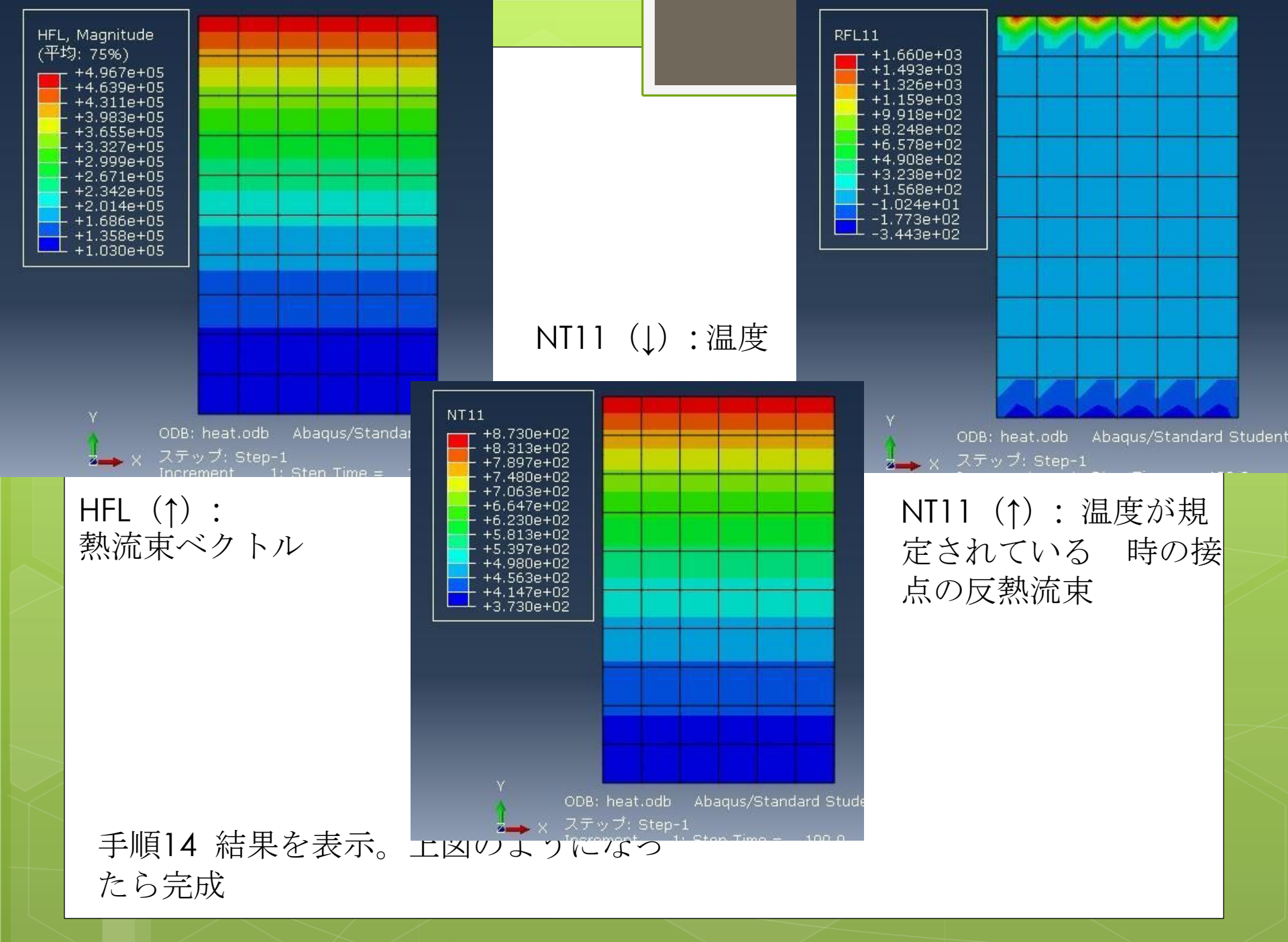